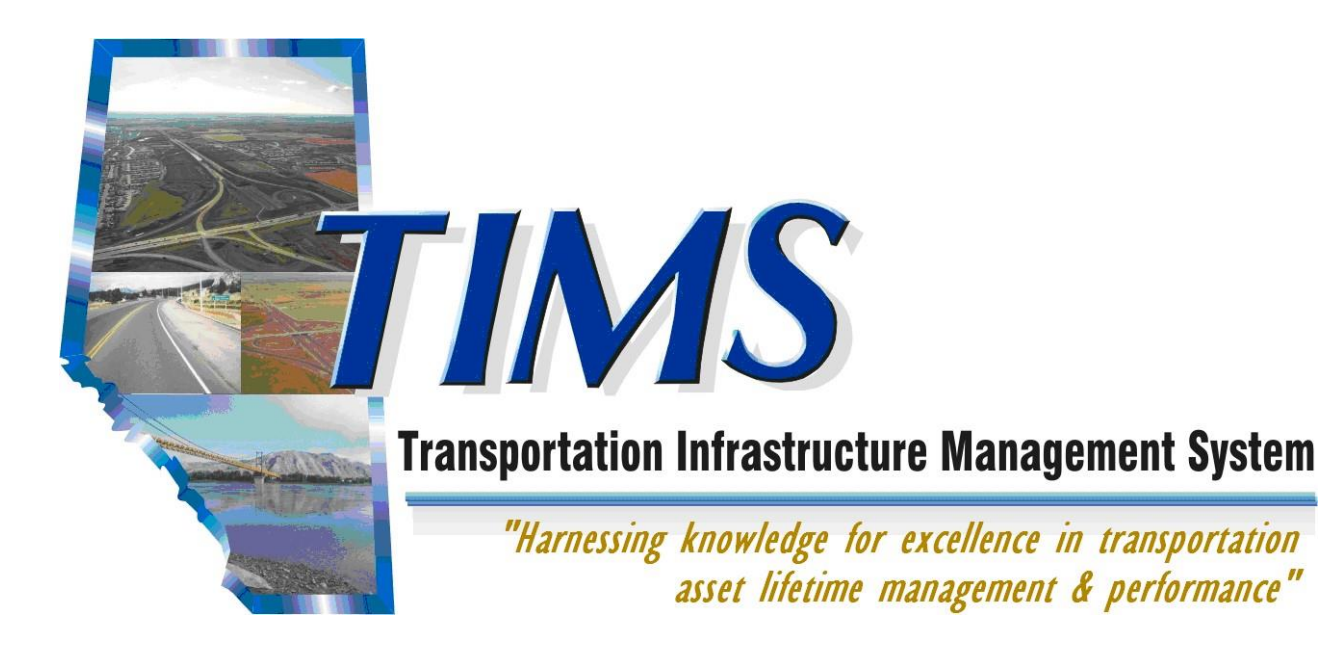

# Self Registration User Guide For TIMS Applications

Mar 26, 2020

## **Self Registration**

User Guide For TIMS Applications

Copyright © 2012 Alberta Infrastructure and Transportation

All rights reserved. No part of this manual may be reproduced or transmitted in any form or by any means, electronic or mechanical, including photocopying, recording, or by any information storage and retrieval system, without written permission from Alberta Transportation.

Every effort has been made to make this manual complete and as accurate as possible. No warranty of suitability, purpose, or fitness is implied. The authors and Alberta Transportation shall have neither liability nor responsibility to any person or entity with respect to any loss or damages in connection with or arising from the information contained in this manual.

The names of software products referred to in this manual are claimed as trademarks or registered trademarks of their respective companies.

## **Table of Contents**

| Fable of Contents                                     | 1  |
|-------------------------------------------------------|----|
| Registering for Access to TIMS Applications           | 2  |
| Access the Internet                                   |    |
| Navigate to the Transportation Extranet site          |    |
| Access the Self Registration form                     | 4  |
| Complete, and Submit the Self Registration Form       | 5  |
| Registration Form                                     | 9  |
| Registration Approved and Confirmation Email Received | 10 |
| Activate User Account and Create Password             | 11 |
| Confirm Activation of User Account                    | 12 |
| Access the Internet                                   | 13 |
| Enter your User Name and Password                     | 14 |
| Access the TIMS Applications                          | 15 |
|                                                       |    |

## **Table of Activities**

| How To: | Fill in the Registration Form             | .8 |
|---------|-------------------------------------------|----|
| How To: | Activate your Account and Create Password | 1  |
| How To: | Confirm Activation of your Account        | 12 |
| How To: | Change or Reset your Password             | 17 |

## **Registering for Access to TIMS Applications**

The Alberta Transportation (AT) ministry has developed a number of software programs which are collectively known as the Transportation Infrastructure Management System or TIMS. Several of these "TIMS" programs are accessed by people from outside of AT. This document outlines the process by which a user acquires security access to one or more of these TIMS Applications.

#### **User ID Setup**

In order to access the TIMS Applications, you require a User ID and Password. These are created using the Transportation Self Registration process.

Self Registration steps for accessing are:

- 1. Access the internet
- 2. Navigate to the Transportation Extranet site.
- 3. Access the Self Registration form
- 4. Complete and Submit the Self Registration form
- 5. Wait for an approval email from Transportation
- 6. Activate User Account and Setup Password
- Confirm Activation of User Account (must be performed with 1 hour of activation)
- 8. Navigate to the Transportation Extranet site
- 9. Enter your Login ID and Password
- 10. Click the application link for the system you are wanting to access and have permissions for

Each of these steps is covered on the following pages.

## **Access the Internet**

From your computer's desktop double-click the Internet Explorer icon

## Navigate to the Transportation Extranet site

Extranet site URL: <u>https://extranet.inftra.gov.ab.ca/login.html</u>

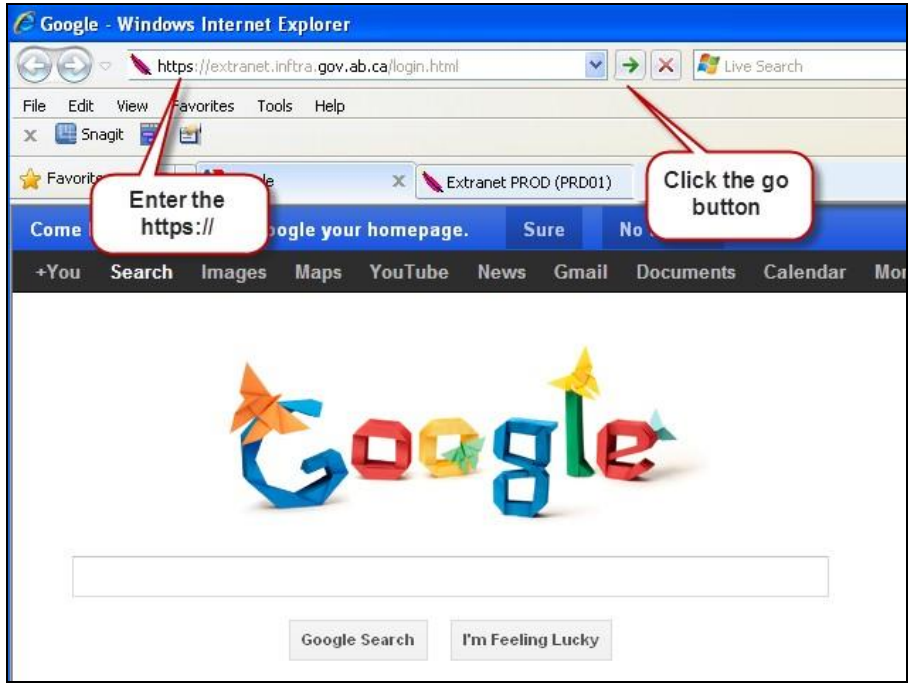

Make sure that you type the https portion of the address.

!

The AT Extranet site is a secure website that AT uses to allow nonTransportation staff access to specific software applications.

## Access the Self Registration form

a) Click on the User Self Registration link.

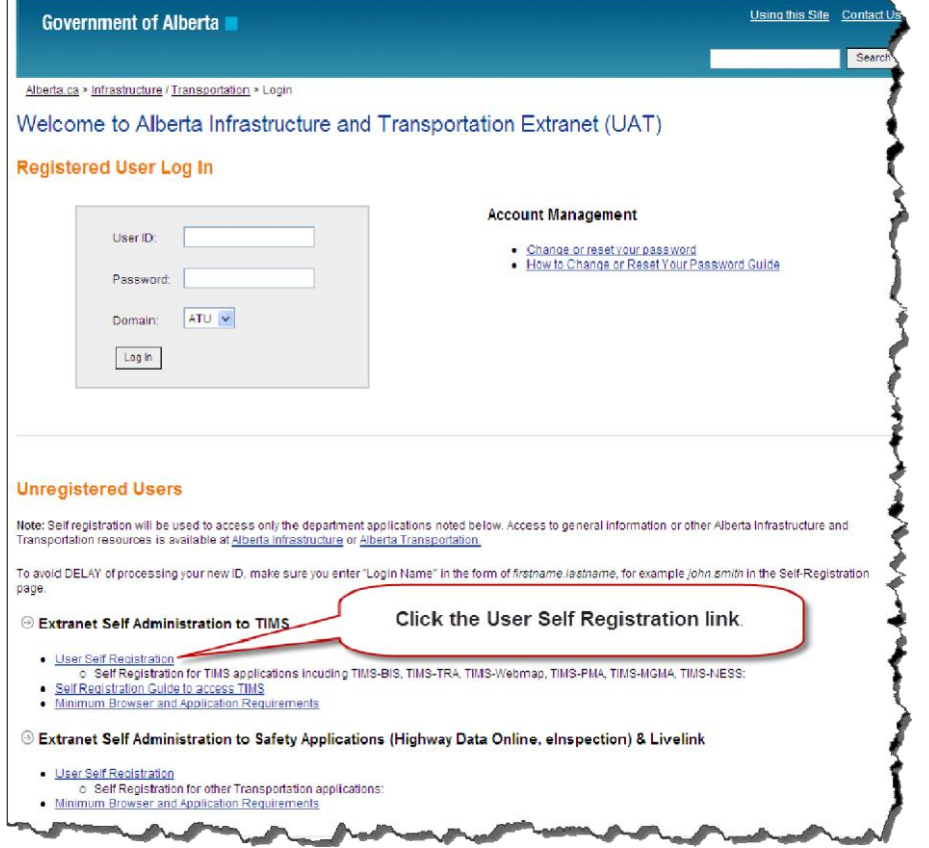

b) Click on the **Agree** button to accept the Alberta Transportation Online Access User Agreement.

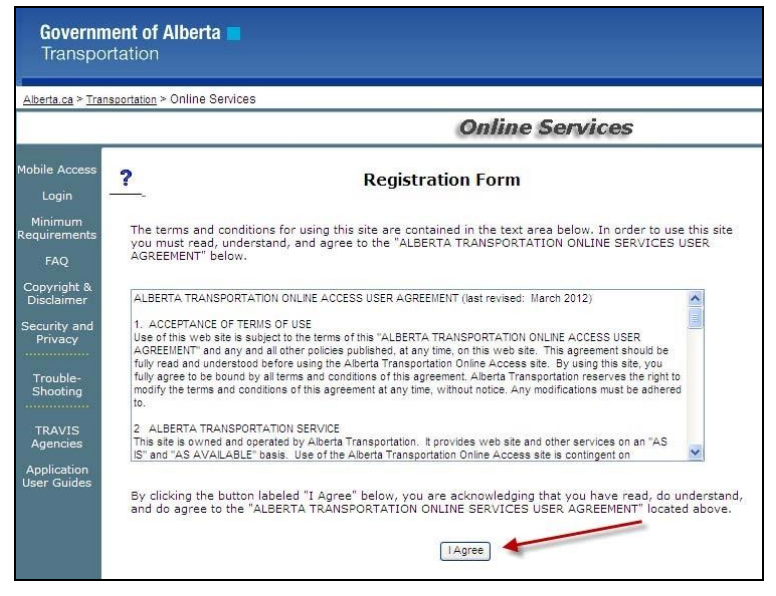

## Complete, and Submit the Self Registration Form

As some of the information on this form is of a personal nature, the form is to be completed by the person who will be accessing one or more of the TIMS Applications (i.e. PMA, TIMS WebMap, AIA, MGMA, BIS etc).

Mandatory fields are marked with an orange \* asterisk and text.

When you select the application, "*TIMS-Transportation Infrastructure Management System*", the *User Information* field changes.

| Available Applications / Services - To avoid unnecessary delay<br>sure if the application is needed for your role, click Show Description | y in request approval, please select only the applications required for your job role. If you are not<br>to bring up more information.                                                                                                    |
|----------------------------------------------------------------------------------------------------|----------------------------------------------------------------------------------------------------|
| Breathalyzer Web                                                                                                    | [Show Description]                                                                                                    |
| Carrier Services Permits                                                                                                    | [Show Description]** MVID & NSC Carrier Number required for NSC Permits                                                                                                    |
| Carrier/Public Profile                                                                                                    | [Show Description]<br>Required for Carrier Profile                                                                                                    |
| ECS - Electronic Collision System                                                                                                    | [Show Description]                                                                                                    |
| HDO - Highway Data Online                                                                                                    | Show Description                                                                                                    |
| Rail Safety Certificates                                                                                                    | [Show Description]                                                                                                    |
| TIMS - Transportation Infrastructure Management System                                                                                    | Show Description]** Company - HR Contact - Address - Comment - autoID - require                                                                                                    |
| TRAVIS Web (Overloads/Annuals/Licensing)                                                                                                  | [Show Description]** MVID - required                                                                                                    |
| Vehicle Safety Permits                                                                                                    | [Show Description]** MVID - required                                                                                                    |
| a The all the                                                                                                    |                                                                                                    |
| eraciity                                                                                                    | [Show Description]** MVID - Facility ID - autoID - required                                                                                                    |
| User Information Requested User ID: First Name: Middle Initial: Last Name: Phone: Individual Work E-mail: ** Company Name: ** HR Contact: | [Show Description]** MVID - Facility ID - autoID - required         Technician         Number:         Number:         ** Company Address:         *** City:         *** Province:         *** Postal Code:         *** Access Requested and Reason: |

Click here to validate data after you complete the above form

Self Registration Form with Orange Mandatory Fields

!

Within **Access Requested and Reason** field you **MUST** provide the TIMS applications you are requesting access for as well as a reason for requesting access.

The TIMS applications which access can be requested for are described below.

BIS (Bridge Information System)

- Supports capture of the inventory and inspection data for all bridges and bridge-related structures in Alberta provincial highways and rural municipal roads.
- Authorized users can be granted view only access as well as edit access to allow them to provide updates and record the results of structure inspections.
- If requested please identify the level of access being requested (ie view only or edit access)

ERTA (Environmental Regulation Tracking Application)

 Supports management of environmental commitments and compliance for provincial highway construction projects.

- Authorized users can be granted access as view only or with ability to update information on environmental projects, permits, commitments and contaminated sites.
- NOTE: Access is restricted to employee's of consultants that have an active contract with Alberta Transportation for the management of environmental projects or contaminated sites.
- If requested please identify the level of access being requested (ie view only or edit access)

MGMA (Municipal Grants Management Application)

- Supports the submission and management of the municipal grant programs.
- Authorized users are able to view and submit grant applications for their municipality.
- If access is being requested you MUST specify the municipality you are acting on behalf of. For example your address may be in Gibbons but you require access to view and request grants for Sturgeon County.

NESS (Network Expansion System)

- Supports the identification and tracking of construction activities required to expand the provincial highway network such as highway widening, twinning or identification of entirely new sections of highway.
- Authorized users are able to generate the Geometric report that provides information such as width sufficiency issues, width safety issues, collision summaries and current and future traffic volumes for the provincial highway network.

PMA Delivery (Project Management Application for construction delivery projects)

- Supports the planning, tracking and delivery of highway construction projects for the provincial highway network.
- Authorized users are able to
  - View and update highway construction tenders
  - View and update the tender UPS (unit price schedule)
  - Uploading tender and contract documents,
  - o View and update engineering self evaluations, and
  - View contract change requests.
- Also includes access to the EASA application used by consulting company HR staff to manage their own company's employee access to PMA Delivery (including removing access for employee that have left the company)

PMA Maintenance (Program Management Application for Highway Maintenance Contract management)

- Supports the tracking, planning and delivery of highway maintenance contracts including work orders, worksheets and progress estimates.
- NOTE: Access is restricted to employee's of the Alberta Transportation contracted highway maintenance contractors.
- Authorized users can view and download work orders, import worksheets (for completed work) and provide recommendations for maintenance activities.

TSSA (Traffic Signal System Application)

 Supports the capture of the inventory for traffic signal systems on the provincial highway network.

- NOTE: Access is restricted to contractors and consultants with an active contract for the management of traffic signal systems with Alberta Transportation.
- Authorized users are able to view signal system inventory information such as location and signal system timings.

#### ATMaps

- A modern web based mapping solution that provides facilities to view the location and information on items such as bridges, highways and highway traffic volumes.
- Note if you have requested access to any of the above applications you do not have to request this application as all users who are approved for access to a TIMS application will receive access to this application.
- If this is the only application you are requesting access to then include ATMaps in the "Access Requested and Reason" field on the Self Registration Form.

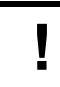

Note that access can be requested for multiple applications if that is what is required. Simply list them comma separated, for example BIS, NESS, PMA-Delivery,

Also within the "Access Requested and Reason" field you must provide a brief explanation why you require access to the applications you identified. For example your request may look like one of the following examples::

- PMA-Delivery. Engineering consultant on contract to transportation, required to view and update tender packages
- MGMA, municipal employee for completing grant applications
- BIS, inspection consultant on contract for viewing and adding inspections on structures
- BIS, NESS, engineering consultant on contract for viewing information on highways and structures.
- PMA Maintenance, maintenance contractor required for viewing work orders and submitting worksheets
- TSSA, engineering consultant for viewing information on signal systems.
- ERTA, environmental consultant on contract require to view and update environmental project information
- The above are examples only for guidance on competing this field. The more info provided the more likely your request can be reviewed and approved quickly.

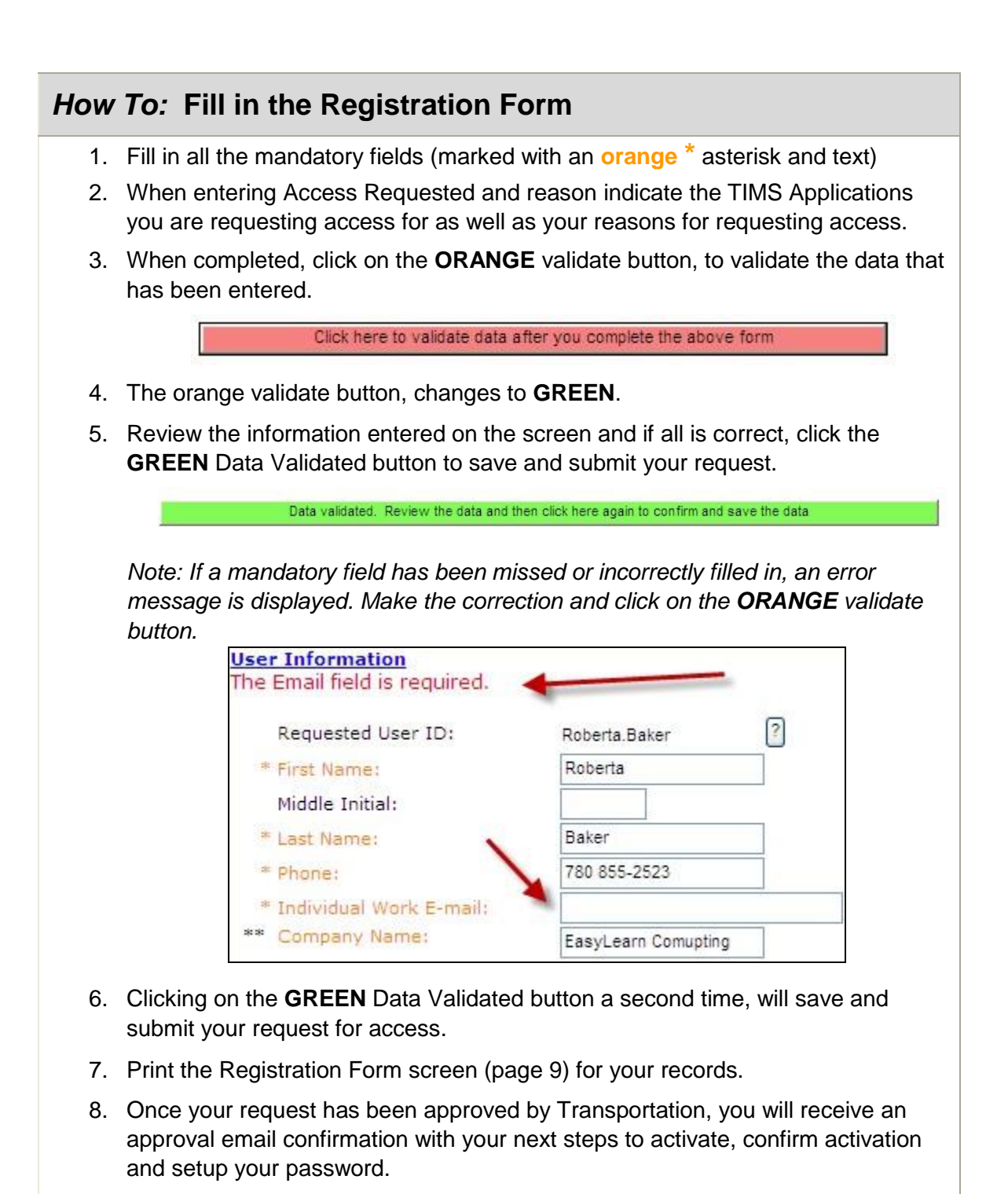

- 9. Close the internet session, click on the Close (X) Button.
- END

!

An email approval notification will be sent to your email account that lists your next steps to activate your account, create a password and confirm activation of the account.

## **Registration Form**

#### Note: Print the following information and keep for your records.

|                        | <b>Online Services</b>                                                                                                    |                                                                                                    |                                                  |  |  |
|------------------------|----------------------------------------------------------------------------------------------------|----------------------------------------------------------------------------------------------------|--------------------------------------------------|--|--|
| Registration Form      |                                                                                                    |                                                                                                    |                                                  |  |  |
| Your re                | equest has been submitted. You                                                                                                    | will be notified when your request                                                                                                    | t has been approv                                |  |  |
|                        |                                                                                                    |                                                                                                    | 1                                                |  |  |
|                        | User                                                                                                    | Debada Deba                                                                                                    |                                                  |  |  |
|                        | Requested User ID:                                                                                                    | Roberta, paker                                                                                                    |                                                  |  |  |
|                        | First Name:                                                                                                    | Roberta                                                                                                    |                                                  |  |  |
|                        | Last Name:                                                                                                    | Baker 200                                                                                                    |                                                  |  |  |
|                        | Phone:                                                                                                    | 780 855-2523                                                                                                    |                                                  |  |  |
|                        | Individual Work E-mail:                                                                                                    | jnbaker@syban.net                                                                                                    |                                                  |  |  |
|                        | Company Name:                                                                                                    | EasyLearn Comupting                                                                                                    |                                                  |  |  |
|                        | Fax Number:                                                                                                    |                                                                                                    |                                                  |  |  |
|                        | MVID:                                                                                                    |                                                                                                    |                                                  |  |  |
|                        | NSC Number:                                                                                                    |                                                                                                    |                                                  |  |  |
|                        | Facility ID:                                                                                                    | 0.01                                                                                                    |                                                  |  |  |
|                        | Company Address:                                                                                                    | RRI New New York                                                                                                    |                                                  |  |  |
|                        | City:                                                                                                    | New Norway                                                                                                    |                                                  |  |  |
|                        | Province:                                                                                                    |                                                                                                    |                                                  |  |  |
|                        | Postal Code:                                                                                                    | Access to TIME WebMan                                                                                                    | ad BIC                                           |  |  |
|                        | Comment:                                                                                                    | application to document p                                                                                                    |                                                  |  |  |
| Appl<br>TIMS           | ications requested:<br>- Transportation Infrastructure M                                                                                                    | anagement System                                                                                                    | Requested                                        |  |  |
| NOTI<br>1.<br>2.<br>3. | E to TIMS Users:<br>Make a copy of this page for fut<br>Should you need to make any c<br>contact Brian Jacobs at <u>brian.jav</u><br>updated.<br>The following are the Minimum F<br>O Browser Requirement:<br>Ontimized for 1280 × 100 | ure reference.<br>hanges to this information in the<br><u>cobs@gov.ab.ca</u> so that your acco<br>Requirements for Browser and TII<br><b>s</b> | future please<br>ount can be<br>MS applications: |  |  |

Reference the note to TIMS Users at the bottom of the 'Registration Form Screen'.

## **Registration Approved and Confirmation Email Received**

You will receive an email confirming that your registration has been approved. The email includes links to the User Maintenance application where you activate your account and where you can change/setup your password.

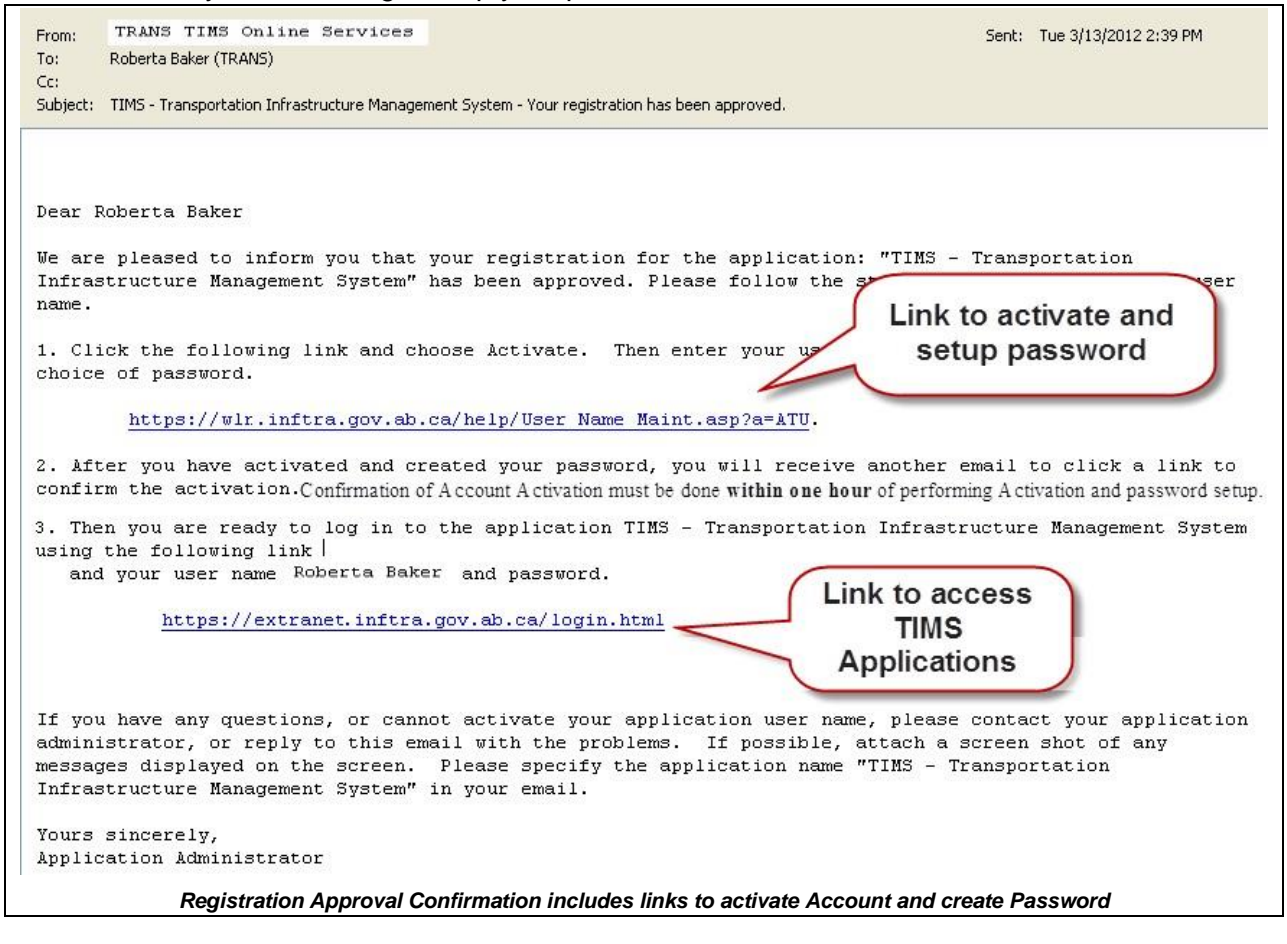

!

Confirmation of Account Activation **must be done within one hour** of performing Activation and password setup of account.

## Activate User Account and Create Password

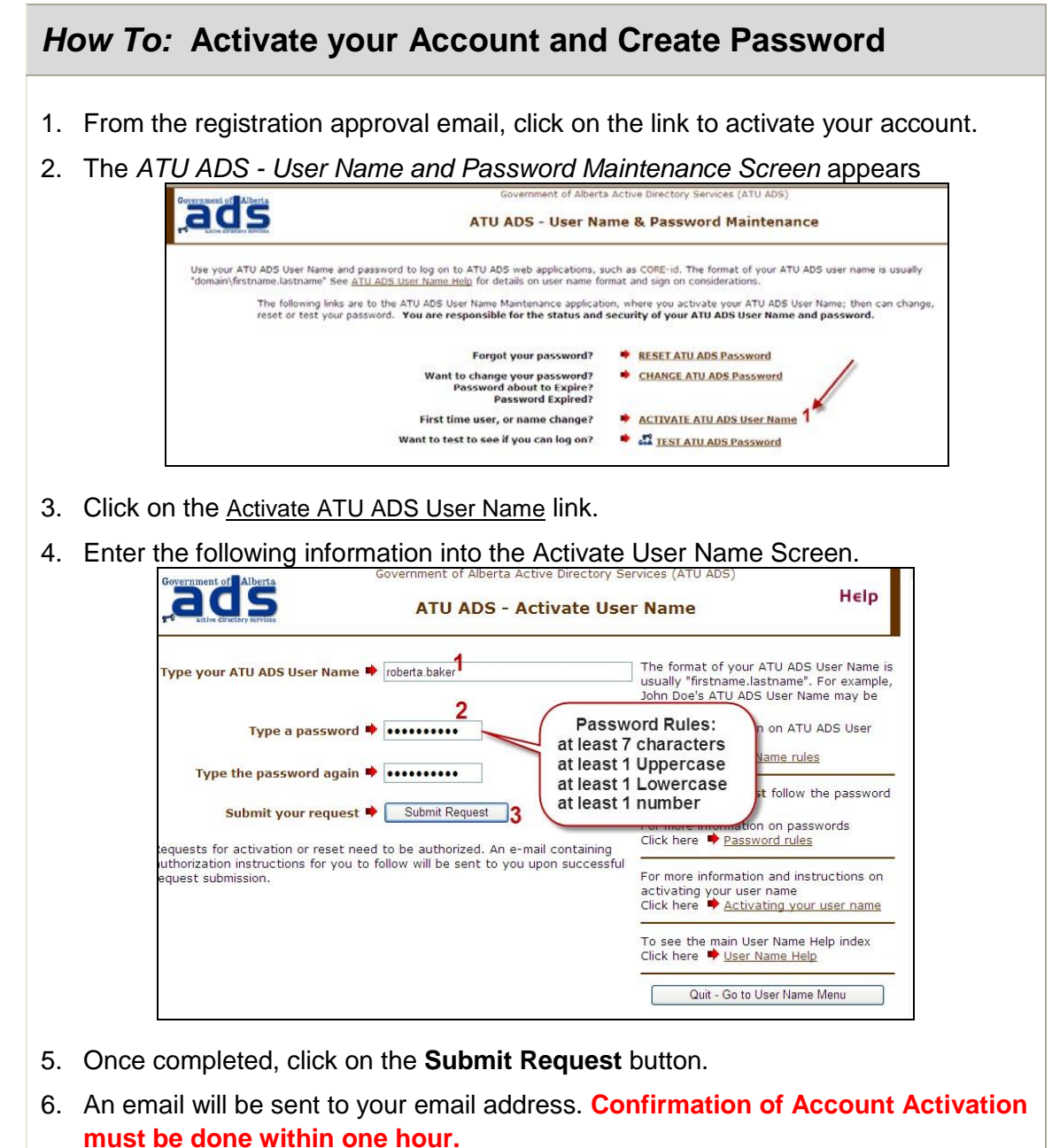

END

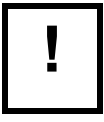

Password Rules: min 7 characters, min 1 UPPERCASE, 1 lowercase, 1 number

## **Confirm Activation of User Account**

Confirmation must be given **within one hour** from the Activation request and password setup.

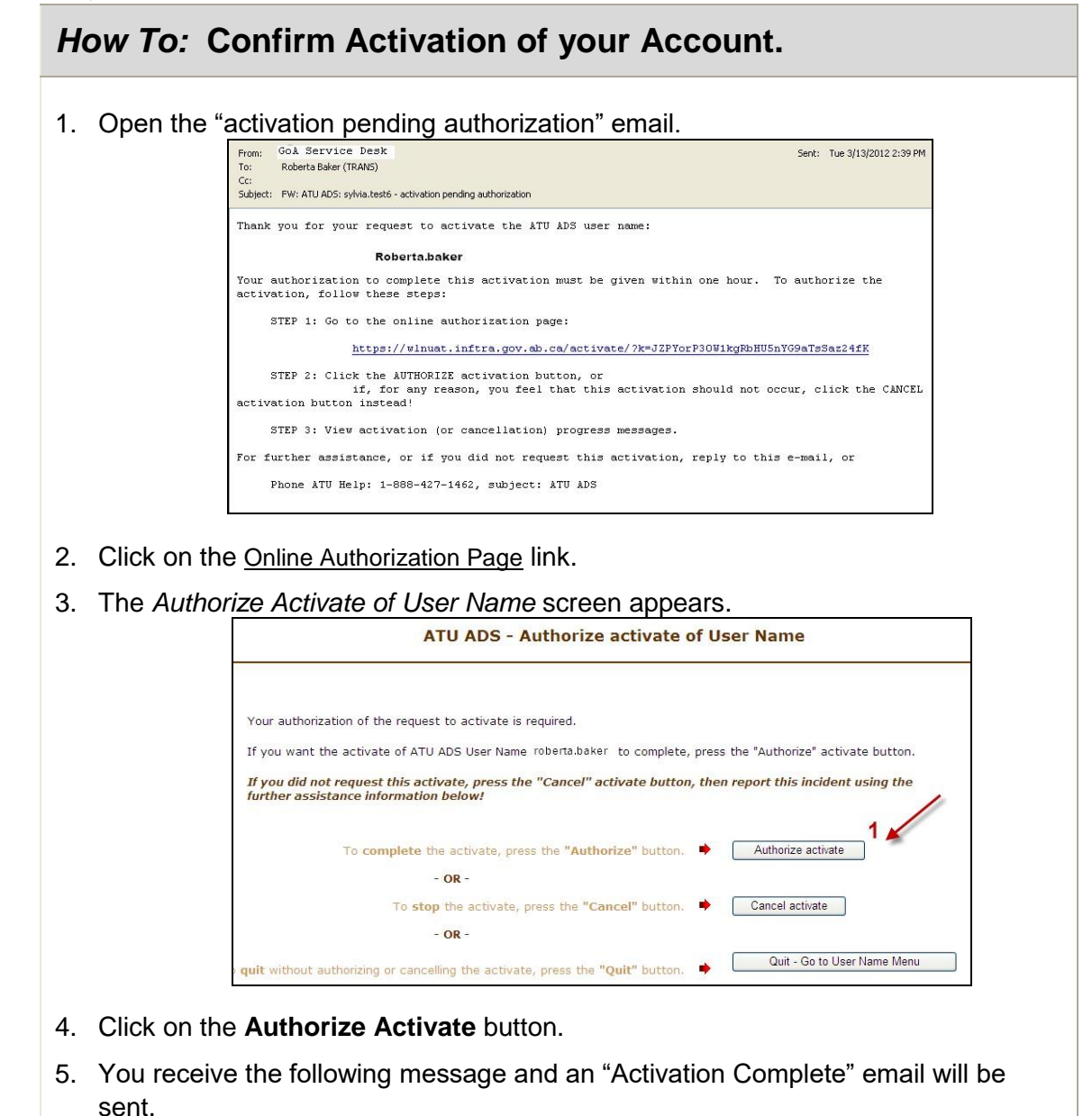

"Thank you. The activation of user name Roberta.baker is complete. A confirmation e-mail message was sent to jhbaker@syban.net"

6. You are ready to login to the Transportation Extranet and access your TIMS applications.

#### END

## Access the Internet

- 1. Navigate to the Transportation Extranet site
- 2. From your computer's desktop double-click the Internet Explorer icon (Extranet site URL: https://extranet.inftra.gov.ab.ca/login.html **Or**
- 3. Click on the approval email received and use link on Step 3.

| C Google          | - Windows Interne  | t Explorer     |                  |             |                   |                    |            |    |
|-------------------|--------------------|----------------|------------------|-------------|-------------------|--------------------|------------|----|
| 00                | https://extrane    | t.inftra.gov.a | ab.ca/login.html |             | ~                 | 🔸 🗶 🌌 Livi         | e Search   |    |
| File Edit         | View avorites T    | ools Help      |                  |             |                   |                    |            |    |
| 🚖 Favorib<br>Come | Enter the https:// | e<br>pogle you | × 📐 E            | xtranet PRO | DD (PRD01)<br>Ure | Click the<br>butto | e go<br>on |    |
| +You              | Search Images      | Maps           | YouTube          | News        | Gmail             | Documents          | Calendar   | Mo |
|                   | ł                  | 3              | 00               | 8           | t                 | 2                  |            |    |
|                   |                    | Google         | e Search         | I'm Feelin  | g Lucky           |                    | 221        |    |

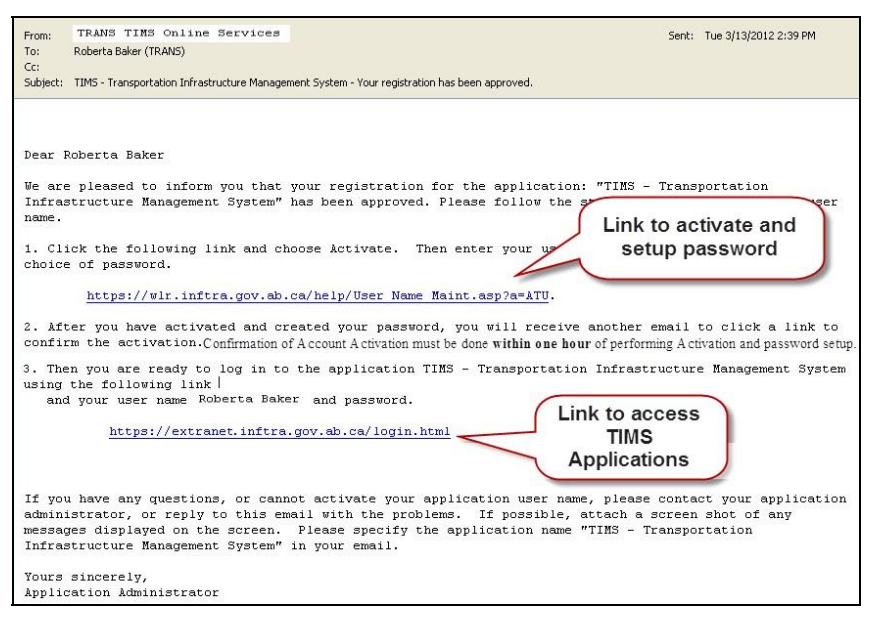

Approval Confirmation Email

## **Enter your User Name and Password**

As an external user your Domain will be ATU. Enter the User Name and password you created at the Activation step.

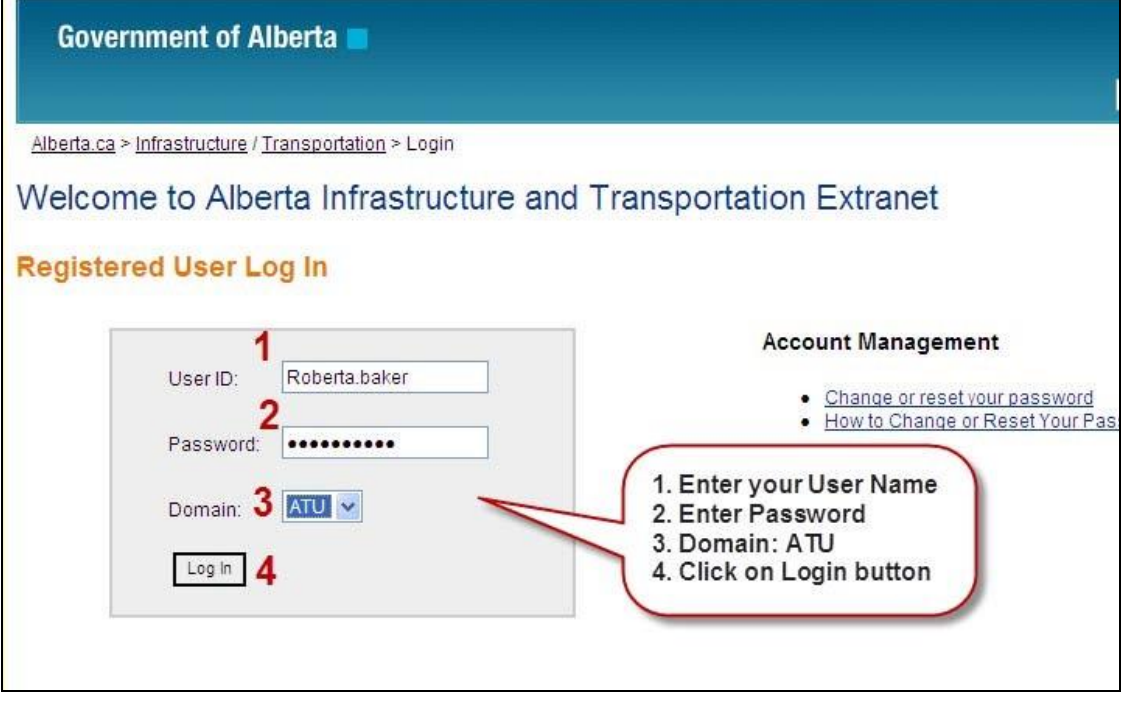

Transportation Extranet Site

For quicker access to AB Transportations' Extranet site, save the web address as a favourite.

## Access the TIMS Applications

After logging in you will be on the TIMS Application screen. Select the application that you have been approved to access.

|                                                                                                    | Log Ou                                                                                                    |
|----------------------------------------------------------------------------------------------------|----------------------------------------------------------------------------------------------------|
| TIMS                                                                                                    | Transportation Safety and Other Apps                                                                                                    |
| AIA<br>The TIMS Program requires an inventory of roadway<br>appurtenance assets. The goal of the Appurtenance Inventory<br>Application (AIA) is to 'manage basic information about<br>appurtenances' in terms of: location, basic attributes, condition<br>and related roadway.<br>BIS<br>BIS (Bridge Information System) is a web based application<br>designed to maintain inventory and inspection data for all<br>bridges and bridge related structures in Alberts.<br>MGMA<br>The Municipal Grants Management Application (MGMA) provides<br>the mechanized tools to facilitate the management of the<br>municipal grants programs.<br>NFSS                                                                                                    | EIM Livelink  EIM Livelink  The Enterprise Information Management (EIM) Portal provide dynamic oollaboration and knowledge sharing between individuals and teams within the organization. It has integrated document management capabilities that provide key functionality such as object auditing, permissions, version control, generations, and dynamic aliases, all stored in a highly scalable repository  Eridge Engineering  This application is a Web based Intranet Application for Infrastructure and transportation users; this can be accessed using the intern explorer from GoA and ATU domain. For any technical support contact Please contact Ajay Verms @ 427 6259 |
| <ul> <li>NESS</li> <li>TIMS NESS (Network Expansion Support System) is a<br/>knowledge tool designed to assist department staff in managing<br/>roadway infrastructure and network expansion needs.</li> <li>NESS</li> <li>TIMS NESS (Network Expansion Support System) is a<br/>knowledge tool designed to assist department staff in managing<br/>roadway infrastructure and network expansion need</li> <li>PMA Maintenance</li> <li>The Program Management Application (PMA) is a web-based<br/>system that will replace the three main stand-slone applications<br/>(CPMS, CIS, CSAU) and the various work-around systems<br/>(BPMS, CMS, MCMS). PMA will also provide the keystone<br/>information for the departments' construction and rehabilitation<br/>projects.</li> <li>TIMS WebMap V2<br/>WebmapV2 is the next generation of TIMS WebMap, and is<br/>specifically designed to speed up access to data, reduce the</li> </ul> | HDO DEV<br>Highway Data Online Application is an online web application that allows<br>external consultants and engineers to access highway collision and geometric<br>data.<br>Select the link to<br>the application you<br>have permission to<br>access.                                                                                                    |
| number of steps required to oreste maps, or view imagery and<br>digital video logs. Users can configure maps with specific<br>features and geographic areas and save them for future use.<br><b>TRA</b><br>The TIMS Reporting Application (TRA) is a web based reporting<br>tool that allows you to retrieve data from the TIMS Data<br>Repository (TDR) using a collection of Oracle products.<br><b>TSSA</b><br>Traffic Signal System Application (TSSA) is a TIMS application                                                                                                    |                                                                                                    |
| designed to maintain and manage inventory data for traffic<br>signal systems on the Alberta roadway network. This data<br>includes operational details, repair needs and maintenance logs,<br>me applications require the following plug-ins to work correctly:                                                                                                    | Plug-Ins required for TIMS<br>applications                                                                                                    |

**Published Applications Page** 

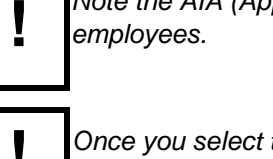

Note the AIA (Appurtenance Inventory Application) is ONLY available to Alberta Transportation employees.

Once you select the application link, the homepage for the application will appear.

#### **Changing Passwords**

Password changes are required every 60 days.

To change your password, you need to be on the Registered User Log In site. •

URL: Extranet site URL: https://extranet.inftra.gov.ab.ca/login.html

| Government of Alberta 🔳                                                                                                    |                                                                                                    | Using this Site Contact                                           |
|----------------------------------------------------------------------------------------------------|----------------------------------------------------------------------------------------------------|-------------------------------------------------------------------|
|                                                                                                    |                                                                                                    | Searc                                                             |
| <u>Alberta.ca &gt; Infrastructure / Transportation</u> > Login                                                                                                    |                                                                                                    | $\frown$                                                          |
| Welcome to Alberta Infrastructure and Transport                                                                                                    | ation Extranet                                                                                                    | click here to<br>change or reset                                  |
| Registered User Log In                                                                                                    |                                                                                                    | your password                                                     |
|                                                                                                    | Account Management                                                                                                    |                                                                   |
| User ID:                                                                                                    | <u>Change or reset your passw</u> <u>How to Change or Reset You</u>                                                                                              | ord<br>Ir Password Guide                                          |
| Password:                                                                                                    |                                                                                                    |                                                                   |
| Domain: ATU 💌                                                                                                    |                                                                                                    | ~                                                                 |
| Log In                                                                                                    | to c                                                                                                    | hange or reset your                                               |
|                                                                                                    |                                                                                                    | password                                                          |
| Registered User Log                                                                                                    | In site                                                                                                    |                                                                   |
| Government of Alberta Government of Alberta ATU ADS - User Na                                                                                                    | a Active Directory Services (ATU ADS)                                                                                                    | ance                                                              |
| Use your ATU ADS User Name and password to log on to ATU ADS web applicat<br>"domain\firstname.lastname" See <u>ATU ADS User Name Help</u> for details on user no<br>The following links are to the ATU ADS User Name Maintenance app<br>can change, reset or test your password. <b>You are responsible for</b><br><b>password.</b> | ons, such as CORE-id. The format of v<br>ame format and sign on considerations<br>plication, where you activate your ATU<br>or the status and security of your A | Use to reset<br>password when<br>password is<br>forgotten<br>TU A |
| Forgot your password?                                                                                                    | RESET ATU ADS Password                                                                                                    |                                                                   |
| Want to change your password?<br>Password about to Expire?<br>Password Expired?                                                                                                    | <u>CHANGE ATU ADS Password</u>                                                                                                    | Change<br>password, must<br>know old                              |

Password Expired? First time user, or name change? Want to test to see if you can log on? Want to test to see if you can log on? Consult the How to Change or Poset Your Password Guide for more detail on changing or

Consult the <u>How to Change or Reset Your Password Guide</u> for more detail on changing or resetting passwords.

Add a reminder in your calendar to update your password prior to the 60 days expirer date.

#### How To: Change or Reset your Password.

- 1. Start an **Internet** session.
- 2. Navigate to the Registered User Log In site. URL: <u>https://extranet.inftra.gov.ab.ca/login.html</u>
- 3. Click the Change or reset your password link.
- 4. On the User Name & Password Management screen, in the Change ATU ADS Password section, click the CHANGE link.
- 5. In the Type your ATU ADS User Name field, enter your User ID.
- 6. In the Type your OLD password field, enter the current **Password**.
- 7. In the *Type a new password* field, enter your **new Password**.
- 8. In the *Type the new password again* field, enter your **new Password** again.
- 9. Click the Submit Request button. END

END

Once you have changed your password there is a 5 - 10 minute delay to sync the password with the network. Please wait this long before using you newly changed password

!

Add a reoccurring appointment in your calendar as a reminder to update your password every 58 days.